# VOTA

# ELSPRIMERSPRESSUPOSTOSPARTICIPATIUSDE SALLENT 2025

Del 1 al 13 de juliol, vota els projectes finalistes!

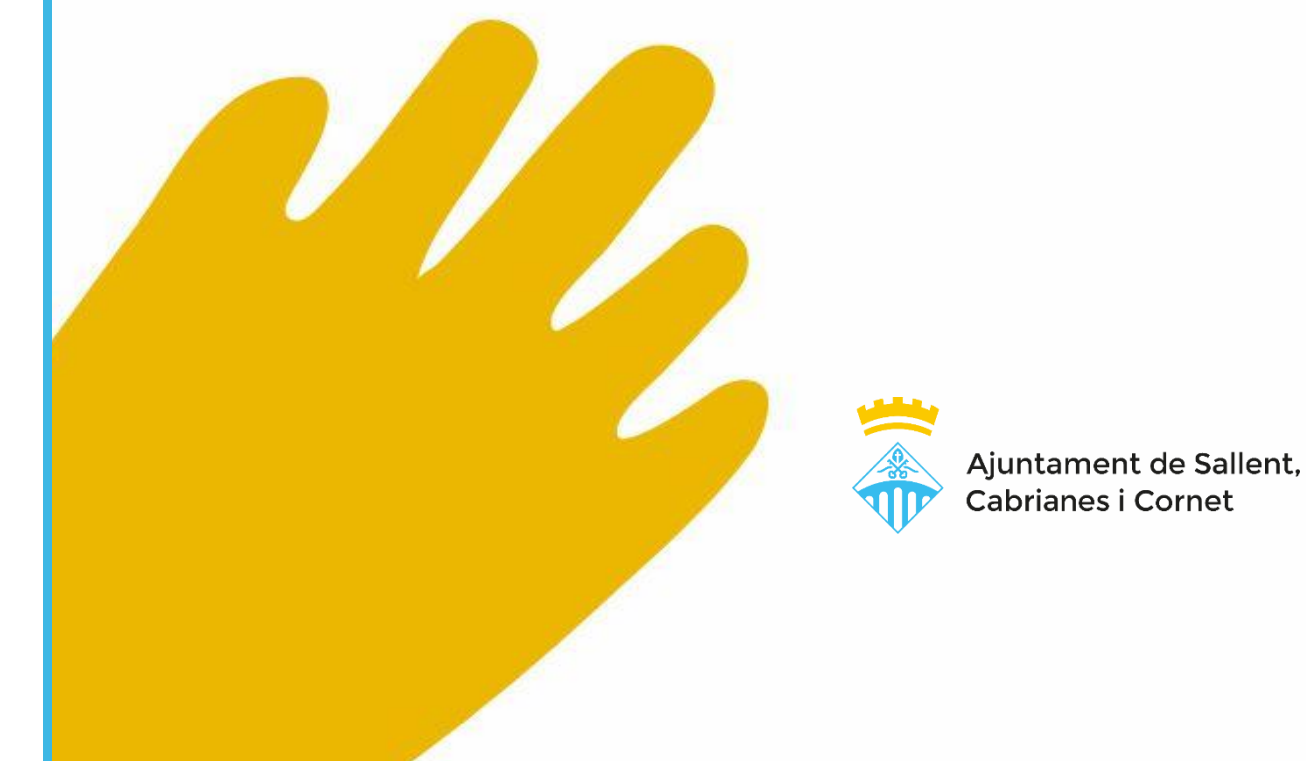

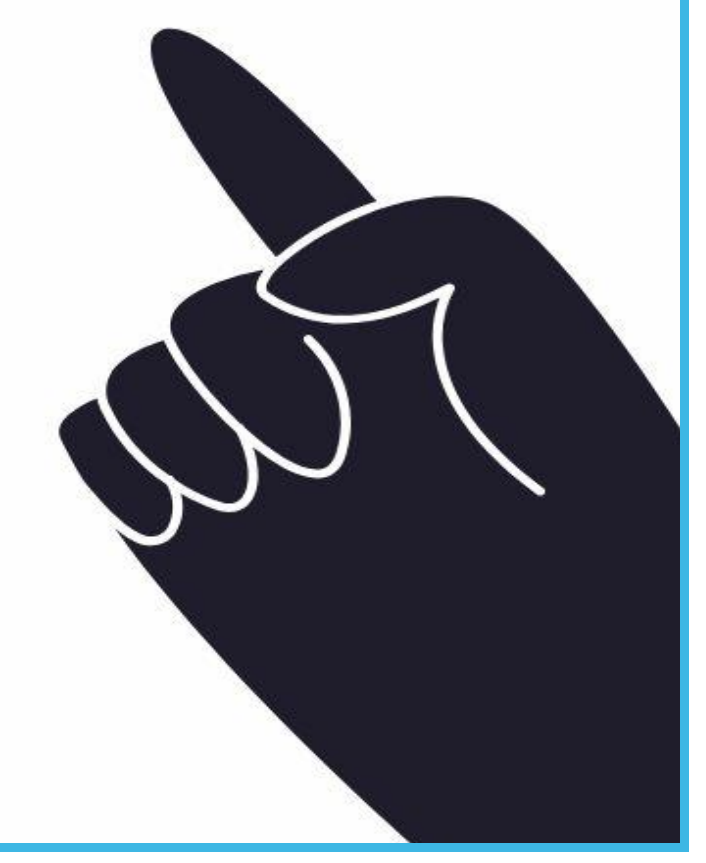

# Com VOTAR els projectes que volem? – Els 5 passos

#### 1. Entra i inicia sessió o registra't i accedeix a l'espai de votació

Ves a <u>https://participa311-sallent.diba.cat/processes/pressupostos2025</u> i clica sobre ENTRA per iniciar sessió o registrar-te <u>https://participa311-sallent.diba.cat/users/sign\_in</u> i seguidament accedeix a l'espai de votació clicant el botó "VOTA!" per emetre el teu vot.

#### 2. Consulta els projectes

Revisar i llegeix detingudament els projectes proposats abans d'emetre el teu vot.

#### 3.Verifica't

En seleccionar un projecte t'hauràs de verificar contra el Padró, introduint les teves dades tal com consten al Padró Municipal.

#### 4. Afegeix el/s projecte/s

Recorda que has d'[ Afegir ] com a mínim 1 projecte, i que la suma d'aquests no pot sobrepassar el màxim del pressupost disponible.

#### 5.Confirma el pressupost

Revisa que el llistat de projectes són els que has seleccionat, i [ Confirma el pressupost ]

# Votació amb ordinador:

## 1. Entra i inicia sessió o registra't i accedeix a l'espai de votació

Entra Participa311 i clica a Pressupostos Participatius: <u>https://participa311-</u> sallent.diba.cat/processes/pressupostos2025 i clica sobre ENTRA per iniciar sessió

En cas que t'hagis de registrar, <u>aquí les instruccions</u>

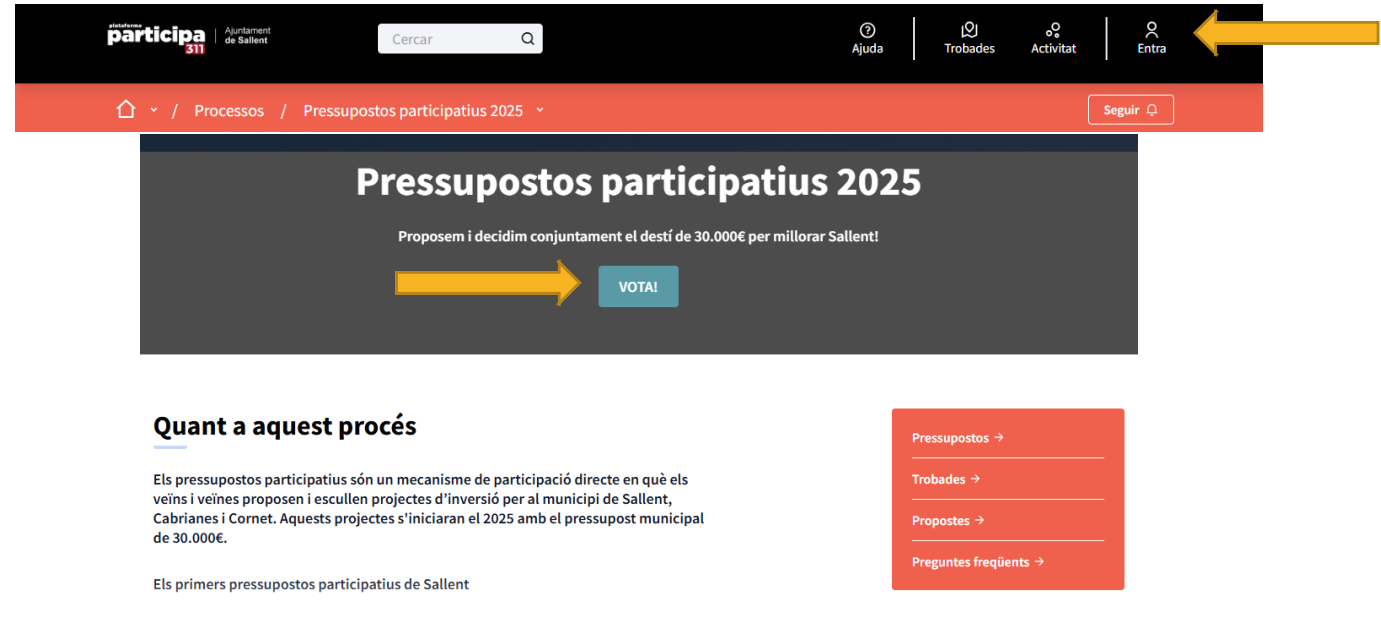

Seguidament, **accedeix al espai de votació**. Clica el botó "VOTA!" per emetre el teu vot. O bé clica a: <u>https://participa311-sallent.diba.cat/processes/pressupostos2025/f/7370/budgets/520/projects</u>

#### 2.Consulta els proje

| <b>2.Consulta els projectes</b><br>T'apareixerà el llistat de projectes                                                                                                    | Projectes per a<br>Pressupostos<br>participatius 2025                                                                            | Començar a afegir projectes. Selecciona com a mínim 1 projectes que<br>vulguis i vota segons les teves preferències per a definir el pressupost.<br>0 € 30.000 €<br>Assignat Pressupost<br>Més informació sobre el pressupost | Votar<br>pressupost                                                        |
|----------------------------------------------------------------------------------------------------|----------------------------------------------------------------------------------------------------|----------------------------------------------------------------------------------------------------|----------------------------------------------------------------------------|
| que es poden votar al teu districte.<br>Pots llegir-les clicant sobre el<br><b>títol.</b>                                                                                                    | El següent formulari filtra els resultats de<br>la cerca dinàmicament quan es canvien<br>les condicions de la cerca.<br>Cercar Q | Selecciona projectes           Tots         Afegit                                                                                                    | <b>Ordre aleatori</b> Major cost Menor cost                                |
|                                                                                                    | Tots  Ambit global  Ambit Sallent (tot el munic                                                                                  | Transformació i dinamització dels parterres del Parc Pere Sallés         Senestar, igualtat i cohesió social       Sallent Centre         Adequació de les zones de les bústies i senyalització dels                          | 11.275 € Afegir +<br>sformació i dinamització dels parterres del Parc Pere |
| <b>Començar a afegir projectes.</b> Selecciona com a mínim 1 projectes que vulguis i vota segons les teves preferències per a definir el pressupost.                                                                                                    | Veter                                                                                                    | nestar, igualtat i cohesió social O Cornet                                                                                                    | 12.000 € Afegir +                                                          |
| 0 € 30.000 €<br>Assignat Pressupost<br>Més informació sobre el pressupost                                                                                                    | pressupost                                                                                                    | al·lació de bancs amb vistes i zones de picinc a l'entorn<br>ural de Sallent<br>omoció econòmica i patrimonial © Ambit Sallent (tot el municipi)                                                                              | 5.000 € Afegir +                                                           |
| Instal·lació d'elements inclusius i ombres als parcs infantils<br>Descripció breu:<br>La proposta preveu la instal·lació d'elements de joc inclusius i adaptats a persones amb<br>diversitat funcional i mobilitat reduïda en tres parcs infantils de la vila: plaça Catalunya,<br>plaça Generalitat i davant el CAP Sallent. També es preveu la instal·lació d'una zona amb<br>ombra amb un tendal al parc infantil de la plaça Generalitat. | Afegir +<br>Pressupost<br>24.000€                                                                                                | Si cliques sobre<br>t'hauràs de verific<br>Padró, introduint<br>dades tal com cons<br>Municipal.                                                                                                    | <mark>Afegir + ]</mark> ,<br>ar contra el<br>les teves<br>ten al Padró     |

#### Descripció ampliada:

El municipi no disposa de cap parc infantil amb elements de joc inclusius o adaptats a persones amb diversitat funcionat o mobilitat reduïda. Així doncs, aquesta és una proposta a favor de la inclusió perquè tothom pugui gaudir de zones d'esbarjo. La instal·lació d'una zona d'ombres també es considera necessària per mitigar les altes

Seguir 🗘 Compartir 😪

# 3.Verifica't

En seleccionar un projecte t'hauràs de **verificar contra el Padró**, introduint les teves dades tal com consten al Padró Municipal. Si les dades consten al Padró ja podràs començar a afegir projectes.

| Projectes per a                                                                          |                | <b>Començar a afegir projectes</b> . Selecciona com a mínim 1 projectes que vulguis i vota segons les teves preferències per a definir el pressupost. |                         |                             | Votar    |                    |
|------------------------------------------------------------------------------------------|----------------|----------------------------------------------------------------------------------------------------|-------------------------|-----------------------------|----------|--------------------|
| Pressupostos<br>participatius 2025                                                       |                | 0 € 30.000 €<br>Assignat Pressupost                                                                                                    |                         | pressupost                  | <u> </u> |                    |
| <u> </u>                                                                                 |                | Més informació sobre el pressi                                                                                                    | upost                   |                             |          |                    |
| El següent formulari filt<br>la cerca dinàmicament<br>les condicions de la cen<br>Cercar | Es requer      | eix autorització                                                                                                    |                         |                             | ×        | or cost Menor cost |
| ^ Àmbit                                                                                  | Per dur a terr | ne aquesta acció, has de di                                                                                                    | isposar de l'autoritzad | ció "Padró municipal".      |          |                    |
| 🗌 Tots                                                                                   | Autoritza      | r amb "Padró municipal"                                                                                                    | → <b>(</b>              |                             | (        | Afegir +           |
| Àmbit Sallent (tr                                                                        |                |                                                                                                    |                         |                             |          | Afegir +           |
| 🗌 Botjosa                                                                                |                | ⑦ Benestar, igualtat i cohes                                                                                                    | sió social 🛛 🛇 Cornet   |                             |          |                    |
| Cabrianes                                                                                |                | Instal·lació de bano<br>natural de Sallent                                                                                                    | cs amb vistes i zone    | es de picinc a l'entorn     | 5.000€   | Afegir +           |
|                                                                                          |                | Promoció econòmica i page                                                                                                    | atrimonial 💿 Àmbit      | : Sallent (tot el municipi) |          |                    |

#### Verifica't contra el Padró Municipal.

S'obre una finestra, on has de posar les teves dades, que serveixen per saber que estàs empadronat/da al municipi de Sallent. Coses a tenir en compte:

a. **Document d'identitat:** DNI, NIE o Passaport. Hauràs de posar el número i lletra.

b. Data de naixement: Assegura't que la poses bé (any i tot...)

Quan acabis, clica el botó **"Envia**r", i tornaràs a la pàgina de projectes per poder votar.

Si et surt missatge d'error, revisa que les dades estan correctes!

#### ⚠ Tens problemes per fer la verificació?

1. Segur/a que estàs empadronat/da al municipi de Sallent? Pot ser que hagis canviat de domicili i no hagis canviat l'empadronament.

2. *El nº de DNI/NIE que has escrit és correcte?* No cal posar el guionet entre les lletres i els números. De vegades ens equivoquem amb algun número… Assegura't que estan tots ben escrits i no en falta cap.

3. Si tot l'anterior no funciona, reporta una incidència a <u>sll.participacio@sallent.cat</u>

#### Verifica amb Padró municipal

| pus de document*   |           |
|--------------------|-----------|
| Si us plau tria    | ~         |
| ímero de document* |           |
|                    |           |
| ata de naixement*  |           |
| Dia                | ~         |
| Mes                | ~         |
| Any                | ~         |
|                    |           |
| Enroro             | Envior -> |

# 4. Afegeix projectes

Recorda, que has d'afegir **com a mínim 1 projecte**, i que la suma d'aquests **no pot sobrepassar el màxim del pressupost disponible**. [ Afegir + ]

| 🏠 👻 / Processos / Pressupostos partici                                                                             | ipatius 2025 👻 / Pressupostos                                                                                                    | A la franja de color blau            |                                                                                        |
|----------------------------------------------------------------------------------------------------|----------------------------------------------------------------------------------------------------|--------------------------------------|----------------------------------------------------------------------------------------|
| Projectes per a<br>Pressupostos participatius<br>2025                                                              | Seguir afegint projectes. Selecciona com a mínim 1 projectes que vulguis i vota segons les teves preferències per a definir el pressupost.         11.275 €       30.000 €         Assignat       Pressupost | Votar pressupost 🗸                   | s'indica el<br>pressupost disponible<br>(30.000€), i l'import<br>Assignat, que s'anirà |
|                                                                                                    | Més informació sobre el pressupost                                                                                                    |                                      | ampliant a mesura que                                                                  |
| El seguent formulan nitra els resultats de la cerca<br>dinàmicament quan es canvien les condicions de la<br>cerca. | Selecciona projectes                                                                                                    |                                      | s'afegeixin projectes. Cal<br>estar al cas de no                                       |
| ^ àmhit                                                                                                    | Tots Afegit (1)                                                                                                    | Ordre aleatori Major cost Menor cost | sobrepassar el límit<br>establert.                                                     |
| Tots                                                                                                    | Transformació i dinamització dels parterres del Parc Pere Sallés         ⊘ Benestar, igualtat i cohesió social       Sallent Centre                                                                          | 11.275 € Afegit al teu vot ⊘         |                                                                                        |
| Ambit global     Ambit Sallent (tot el municipi)                                                                   | Adequació de les zones de les bústies i senyalització dels camins a Cornet                                                                                                    | <b>12.000 €</b> Afegir +             |                                                                                        |
| 🗆 Botjosa                                                                                                    | Instal·lació de bancs amb vistes i zones de picinc a l'entorn natural de                                                                                                    |                                      |                                                                                        |
| Cabrianes                                                                                                    | Sallent                                                                                                    | 5.000 € Afegir +                     |                                                                                        |
| Carretera                                                                                                    | Millora da Panllumanat an tanas farquas dal cartor Varte dal Pilar                                                                                                    |                                      |                                                                                        |
| Cornet                                                                                                    | ⊘ Transició verda i transformació urbanística ⊙ Poble Nou                                                                                                    | 16.000 € Afegir +                    |                                                                                        |
| Fussimanya                                                                                                    | Instal·lació d'elements inclusius i ombres als parcs infantils                                                                                                    | 24.000 € Afegir +                    |                                                                                        |
|                                                                                                    |                                                                                                    |                                      |                                                                                        |

▲ Recorda votar fins a un import de 30.000€, sinó no podràs emetre i confirmar la votació. En cas de superar l'import tens un avís de pressupost excedit.

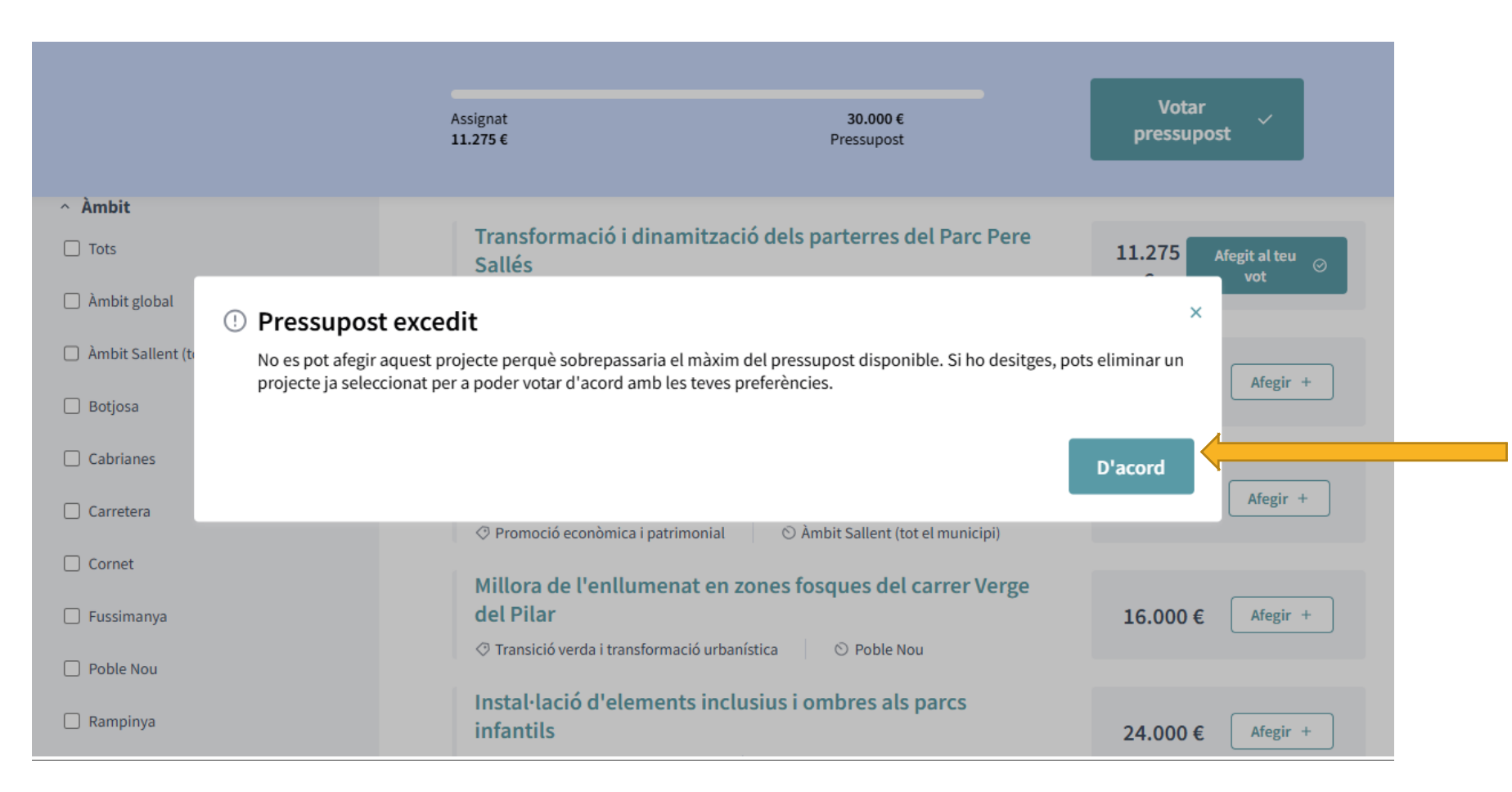

### 5.Confirma el pressupost

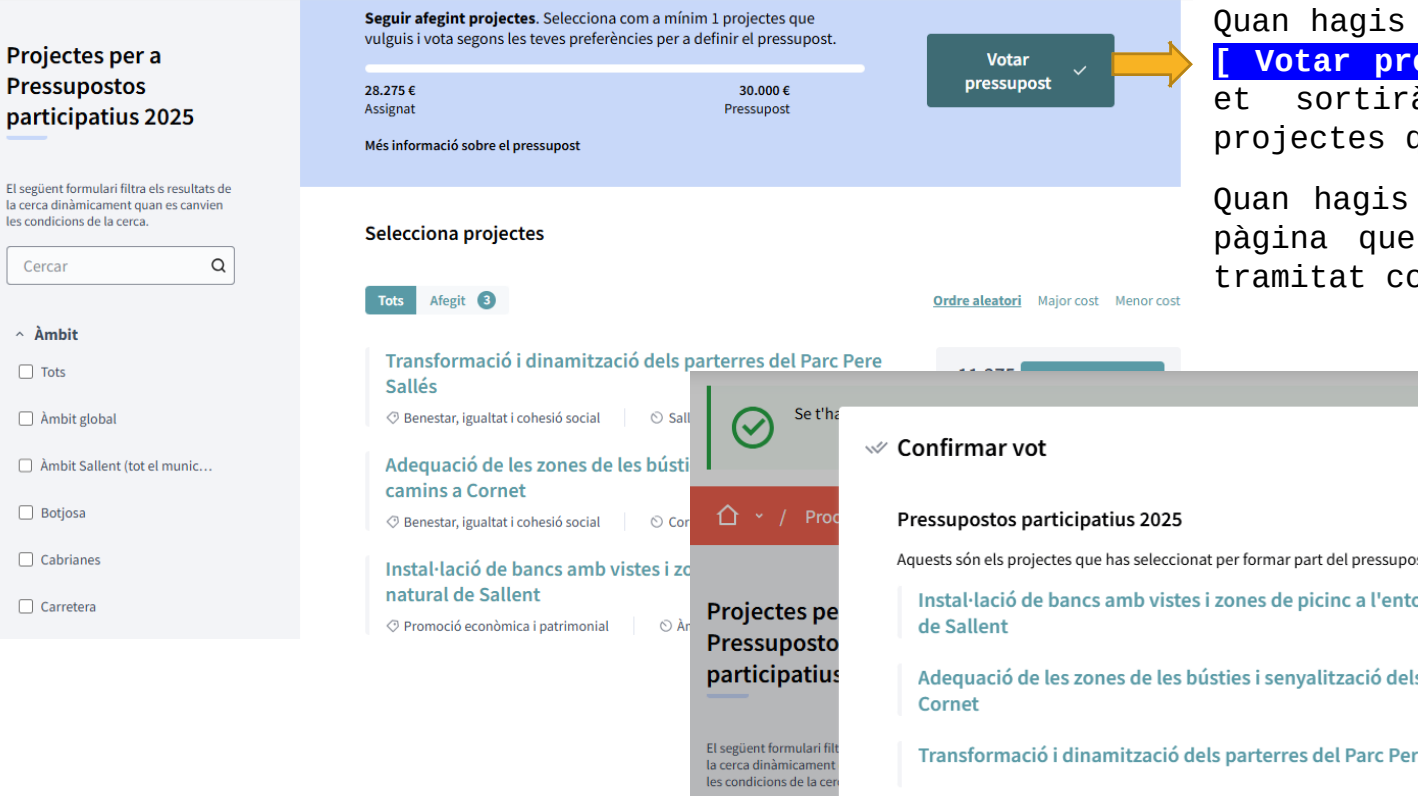

Cerc

Àn
 □ To
 □ Àr

Quan hagis acabat clica sobre el botó [Votar pressupost] Si està tot bé, et sortirà una finestra amb els projectes que has seleccionat.

Quan hagis confirmat, et porta a una pàgina que anuncia que el vot s'ha tramitat correctament.

| Juctifuld                        |                                    |                                                   |             |                      |
|----------------------------------|------------------------------------|---------------------------------------------------|-------------|----------------------|
| Se t'ha                          | 🛷 Confirmar vot                    |                                                   | ×           | ×                    |
| ~ / Proc                         | Pressupostos particip              | atius 2025                                        |             |                      |
|                                  | Aquests són els projectes qu       | e has seleccionat per formar part del pressupost. |             |                      |
| ectes pe                         | Instal·lació de banc<br>de Sallent | s amb vistes i zones de picinc a l'entorn natural | 5.000 €     |                      |
| cinatius                         | Adoguació do los zo                |                                                   |             |                      |
| cipaciae                         | Cornet                             | nes de les busiles i senyantzació dels camins a   | 12.000 €    |                      |
| a formula el fila                |                                    |                                                   |             |                      |
| linàmicament<br>cions de la cere | Transformació i din                | 11.275 €                                          |             |                      |
|                                  |                                    |                                                   |             |                      |
| ar                               |                                    |                                                   |             |                      |
| bit                              | Cancel·lar                         |                                                   | Confirmar → | ijor cost Menor cost |
| ts                               |                                    | Sallés                                            | 11.213      | Afegit al teu        |
|                                  |                                    | Collect Contra                                    | €           | vot                  |
| ibit global                      |                                    | Sallent Centre                                    |             |                      |

### Vols modificar el teu vot?

Pots modificar el teu vot **fins el 13 de juliol a les 19.59h**. Per fer-ho: **Esborra el teu vot**, torna a seleccionar els projectes i confirma el pressupost.

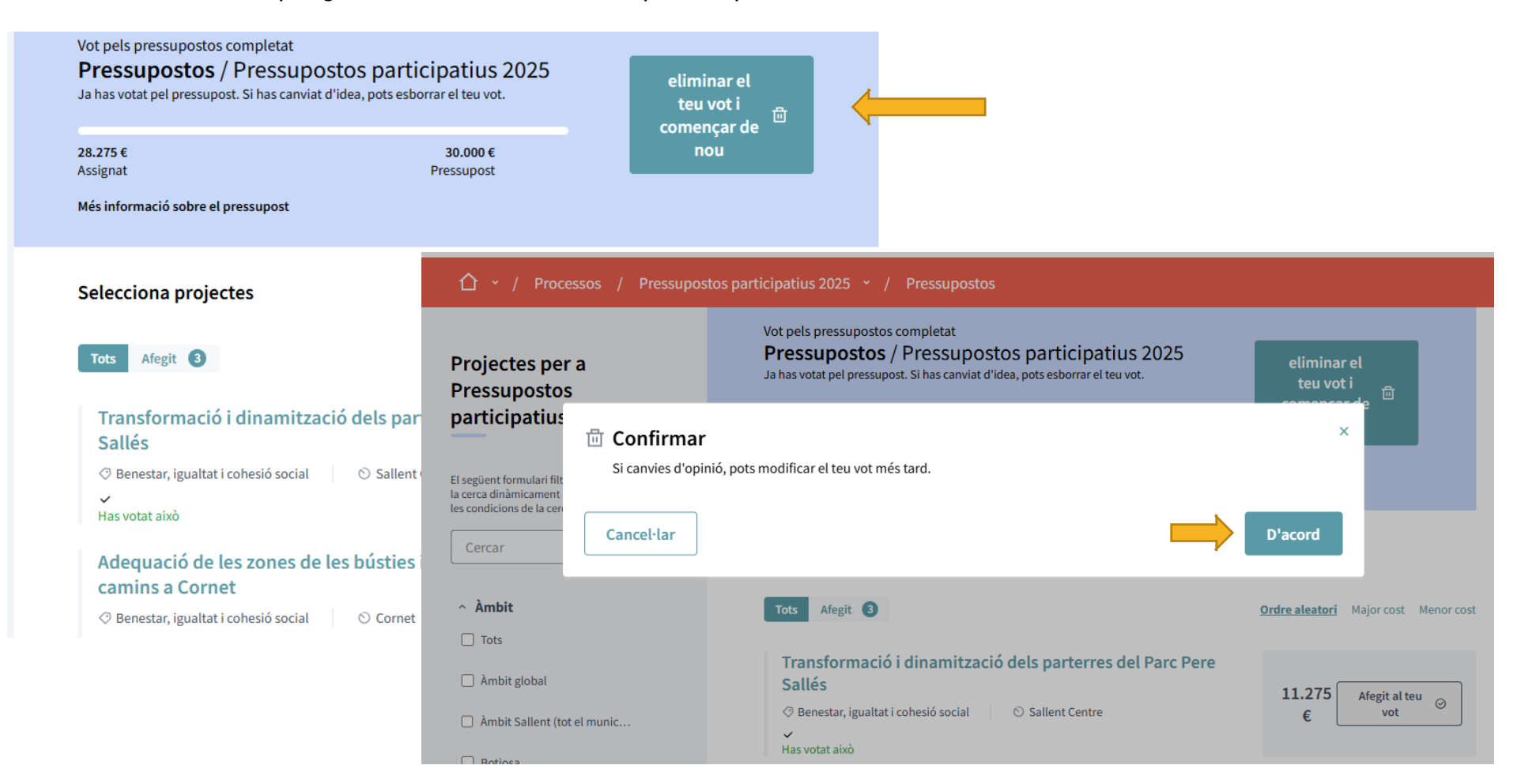

# Votació amb Smartphone:

1.Entra i inicia sessió o registra't

Ves a <u>https://participa311-</u> sallent.diba.cat/processes/pressupostos2025

Clica sobre ENTRA per iniciar sessió o registrar-te.

#### Accedeix al espai de votació.

Clica el botó "VOTA!" per emetre el teu vot. O bé clica a: https://participa311-

sallent.diba.cat/processes/pressupostos2025/f/7370/budgets/520/projects

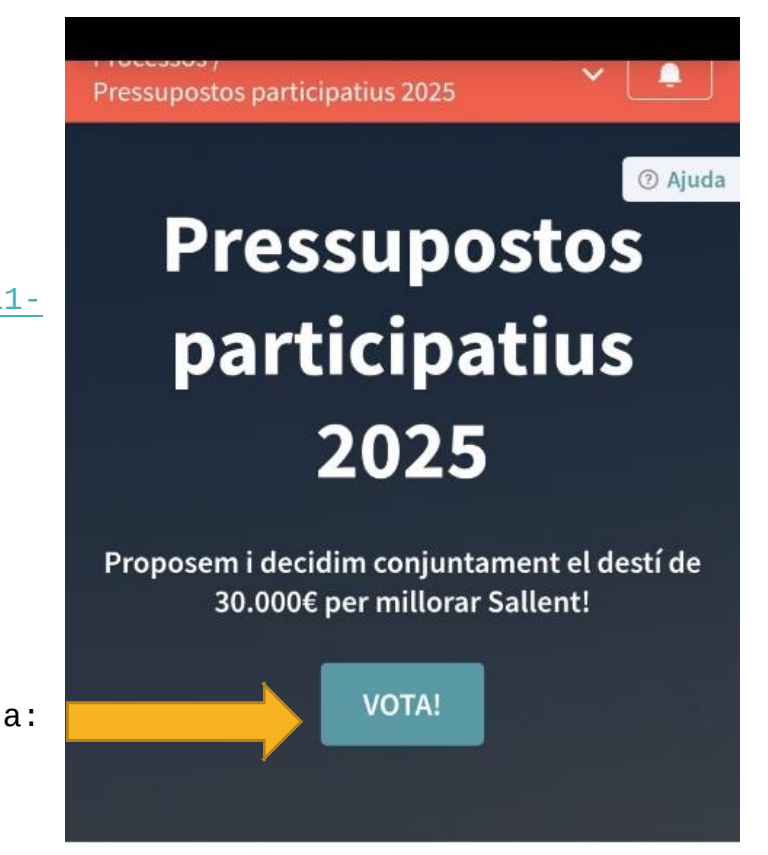

# 2.Consulta els projectes

| D€       | 30.000 €   |
|----------|------------|
| Assignat | Pressupost |

Més informació sobre el pressupost 🛛 🗸

# Projectes per a Pressupostos participatius 2025

Filtrar i cercar

#### Selecciona projectes

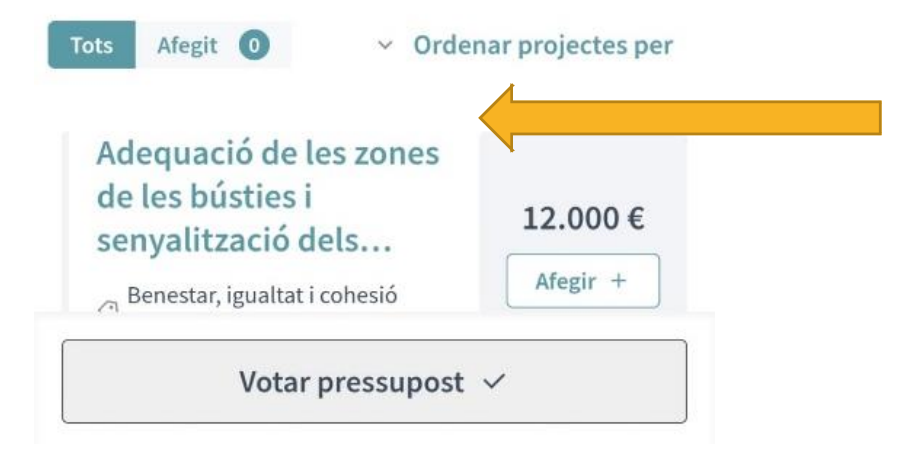

Revisar i llegeix detingudament els projectes proposats abans d'emetre el teu vot.

#### 3.Verifica't

En seleccionar un projecte t'hauràs de verificar contra el Padró,

introduint les teves dades tal com consten al Padró Municipal.

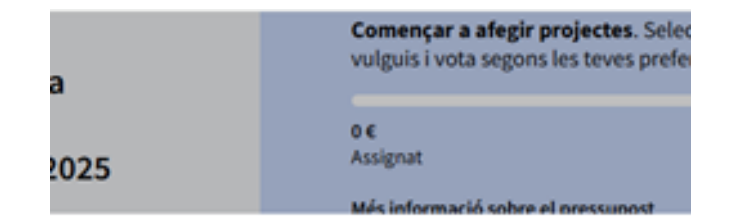

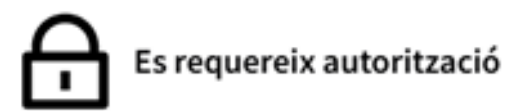

Per dur a terme aquesta acció, has de disposar

Autoritzar amb "Padró municipal" →

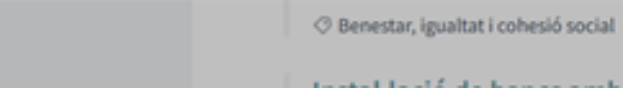

| Verifica | amb | Padró | municipal |
|----------|-----|-------|-----------|
|----------|-----|-------|-----------|

Tipus de document\*

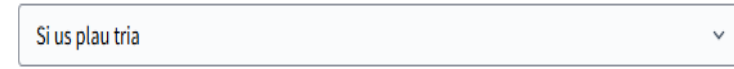

Número de document\*

#### Data de naixement\*

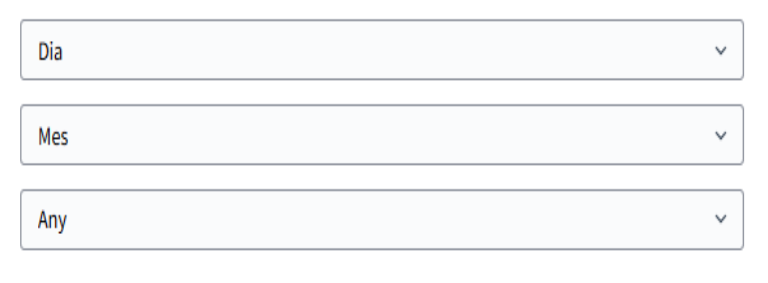

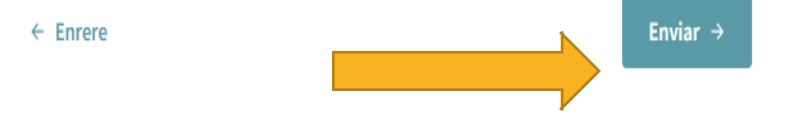

# 4. Afegeix projecte/s

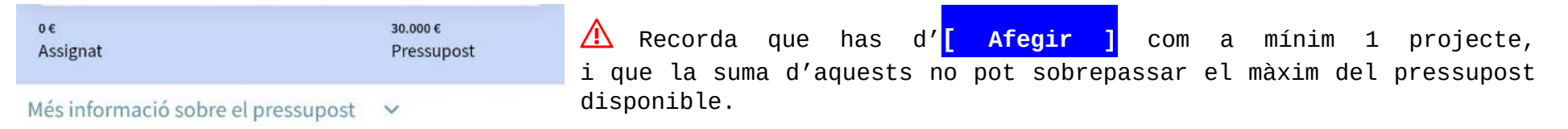

# Projectes per a Pressupostos participatius 2025

✓ Filtrar i cercar

#### Selecciona projectes

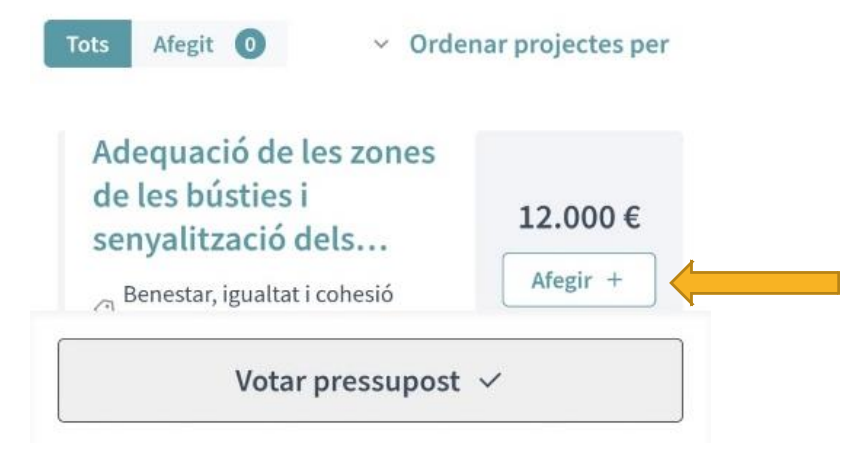

#### **5.Confirma pressupost**

Revisa que el llistat de projectes són els que has seleccionat,

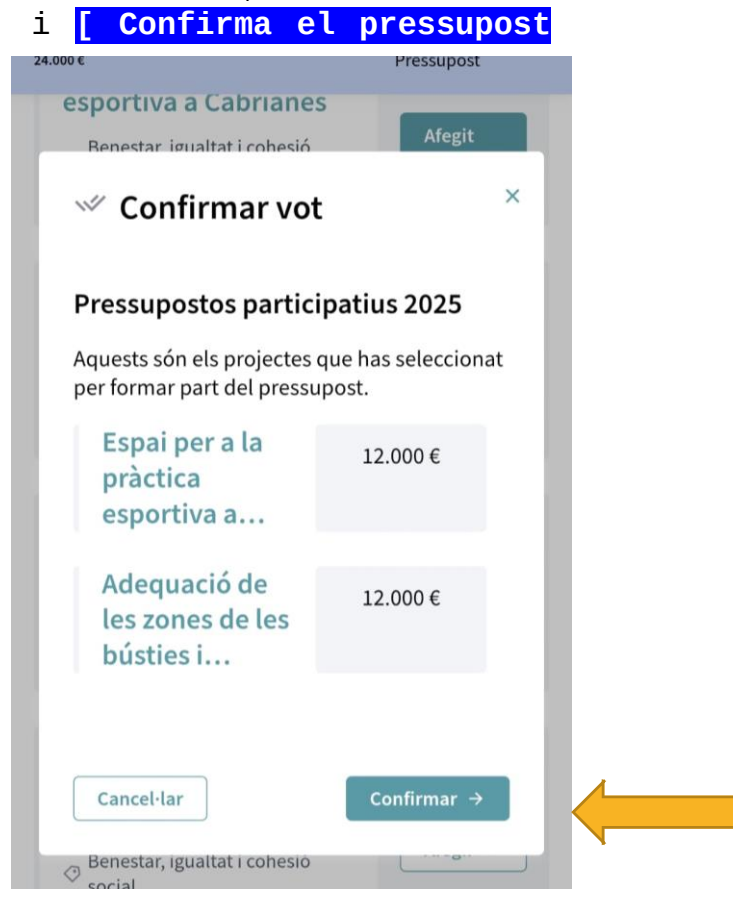

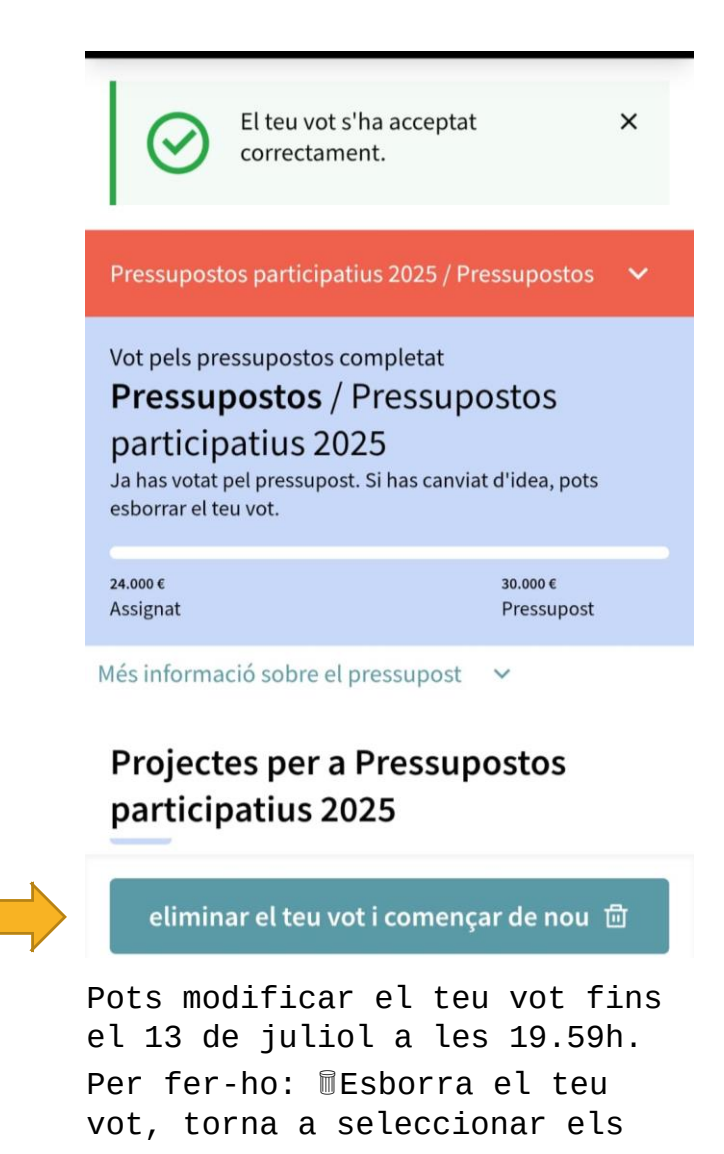

# Si tens dubtes, pots contactar amb nosaltres a través de

# Horari d'atenció de l'OMIAC

(de dilluns a divendres de 07.30 h a 14.30 h / dimarts de 07.30 h a 18.00 h)

sll.participacio@sallent.cat

93 837 02 00

Ajuntament de Sallent, Cabrianes i Cornet

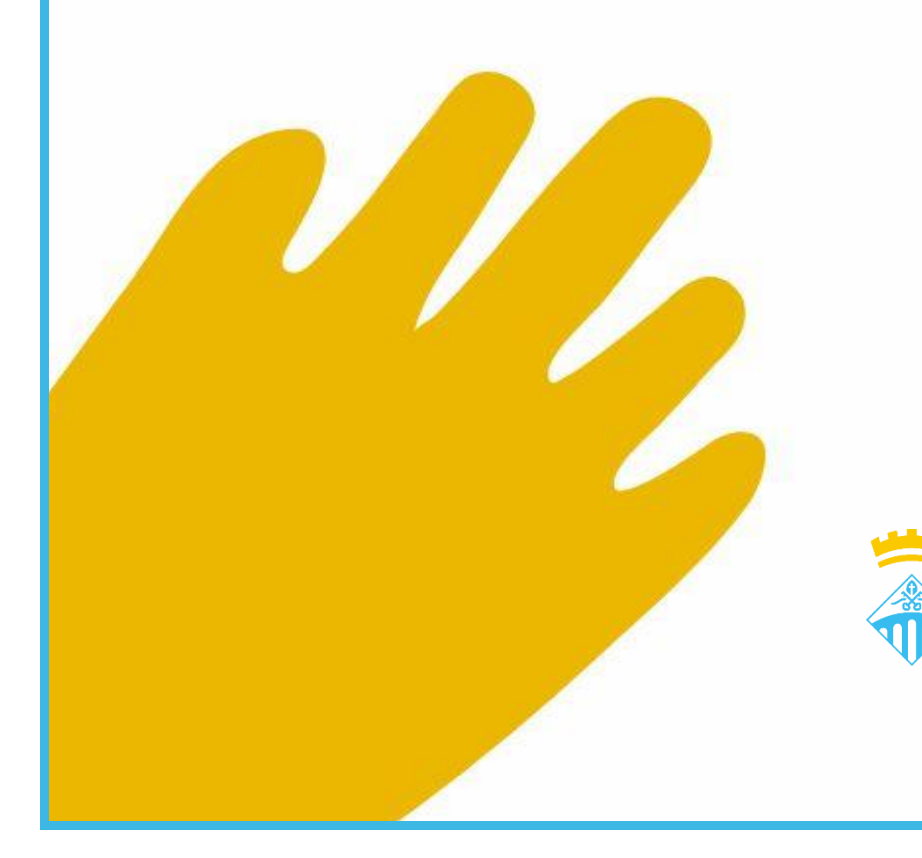

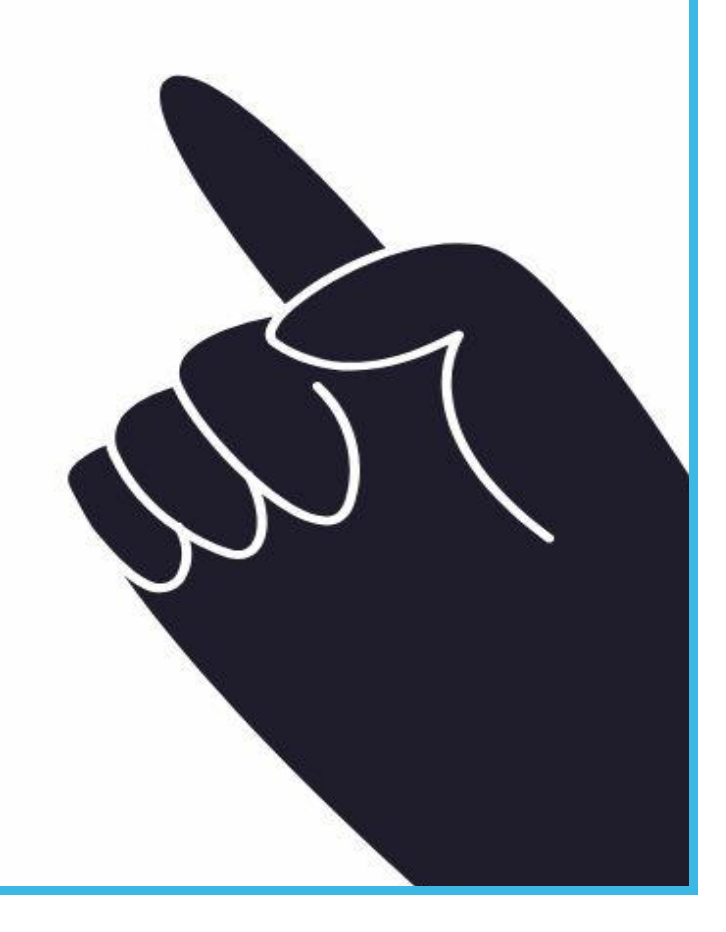